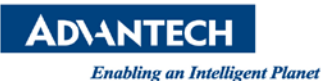

## **Advantech AE Technical Share Document**

| Date                   | 2019 / 07 / 05                                                              | Release Note | Internal External            |  |
|------------------------|-----------------------------------------------------------------------------|--------------|------------------------------|--|
| Catagony               |                                                                             | Related OS   | Advantech Embedde Windows 10 |  |
| Category               |                                                                             |              | IoT Enterprise               |  |
| Abstract               | How to avoid login failure after changing password of Windows account       |              |                              |  |
| Keyword                | Windows 10 IoT Enterprise / black screen / login failure / Windows password |              |                              |  |
| <b>Related Product</b> | For all ASG products that support Windows 10 IoT Enterprise                 |              |                              |  |

## Problem Description:

After customer uses "netplwiz" function to change login password and reboot, the OS will shows black screen during login.

User press Windows+R and enter netplwiz to open login wizard, and click on "Users must enter a user name and password to use this computer" after you click the "OK" you will be prompted for the password, put the password in that screen and then reboot. You'll get a black screen on the system.

| Isers Advanced                              |                                   |                                   |               |
|---------------------------------------------|-----------------------------------|-----------------------------------|---------------|
| Use the list below to<br>and to change pass | o grant or deny<br>words and othe | users access to yo<br>r settings. | our computer, |
| Users must <u>e</u> nter a user n           | ame and passwo                    | ord to use this cor               | mputer.       |
| Users for this computer:                    |                                   |                                   |               |
| User Name                                   | Group                             |                                   |               |
| Numerical Administrator                     | Administrators                    |                                   |               |
|                                             |                                   |                                   |               |
| 6                                           | ٨٩٩                               | Permeter                          | Propertie     |

| You can so<br>name and<br>automatic | et up your computer so that users do not have to type a use<br>password to log on. To do this, specify a user that will be<br>ally logged on below: |  |  |  |
|-------------------------------------|----------------------------------------------------------------------------------------------------|--|--|--|
| User name:                          | Administrator                                                                                                    |  |  |  |
| Password:                           |                                                                                                    |  |  |  |
| Confirm Password:                   |                                                                                                    |  |  |  |
|                                     | OK Cancel                                                                                                    |  |  |  |
| Password for Admin                  | Add Remove Properties                                                                                                    |  |  |  |
| To chang<br>Password                | e your password, press Ctrl-Alt-Del and select Change                                                                                               |  |  |  |

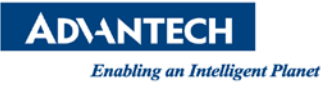

## Problem Analysis:

We found that the problem came from netplwiz automatic login feature. The netplwiz only provide autologin function but not provide changing account password. After restart, OS still uses the old password to log in by netplwiz, resulting in the login failure.

## Brief Solution:

To get past black screen, you have to press the spacebar and blindly enter the original password. For Advantech Embedded Windows 10 IoT, the default password is "password".

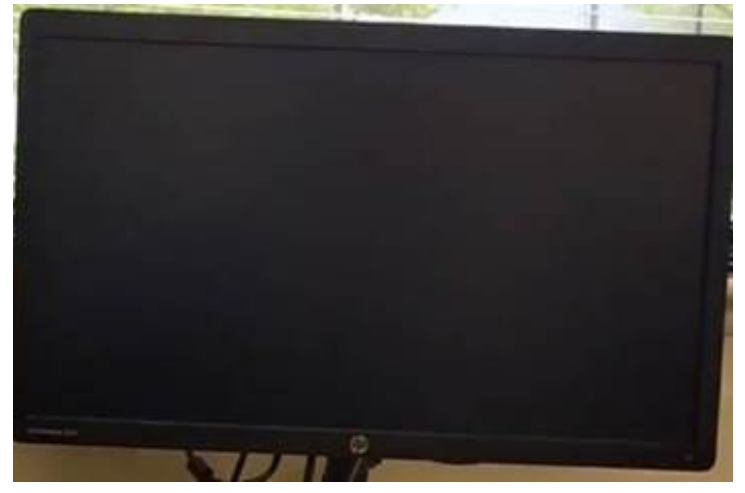

Go to Control Panel > Programs > Programs and Features > Turn Windows features on or off. Turn off Unbranded Boot and Custom Logon

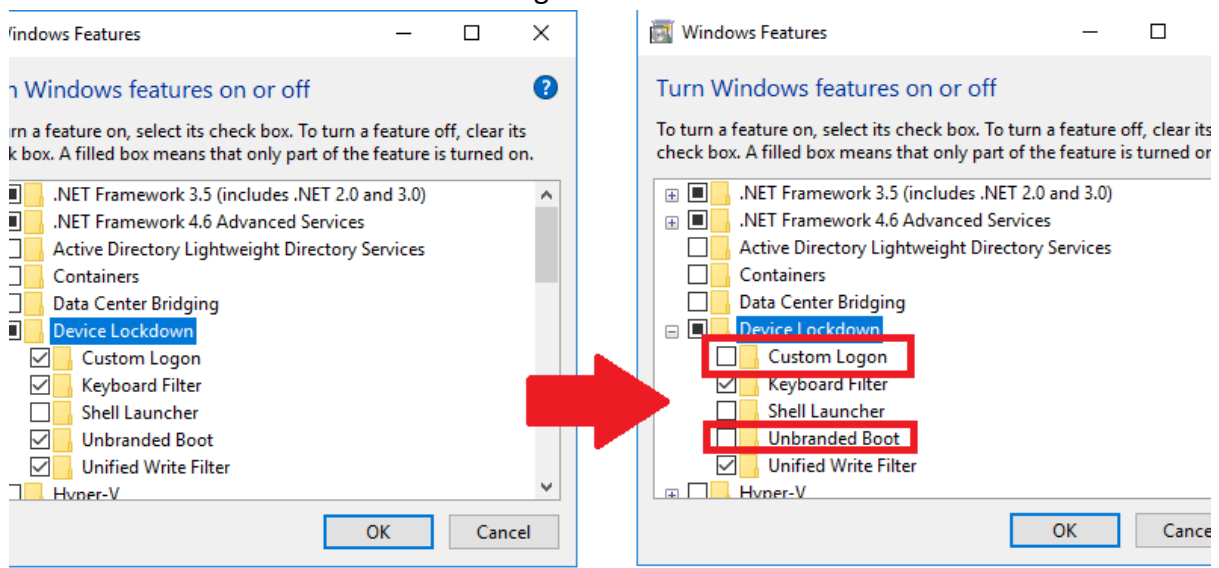

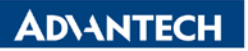

Enabling an Intelligent Planet

On the next reboot, the login screen will appear.

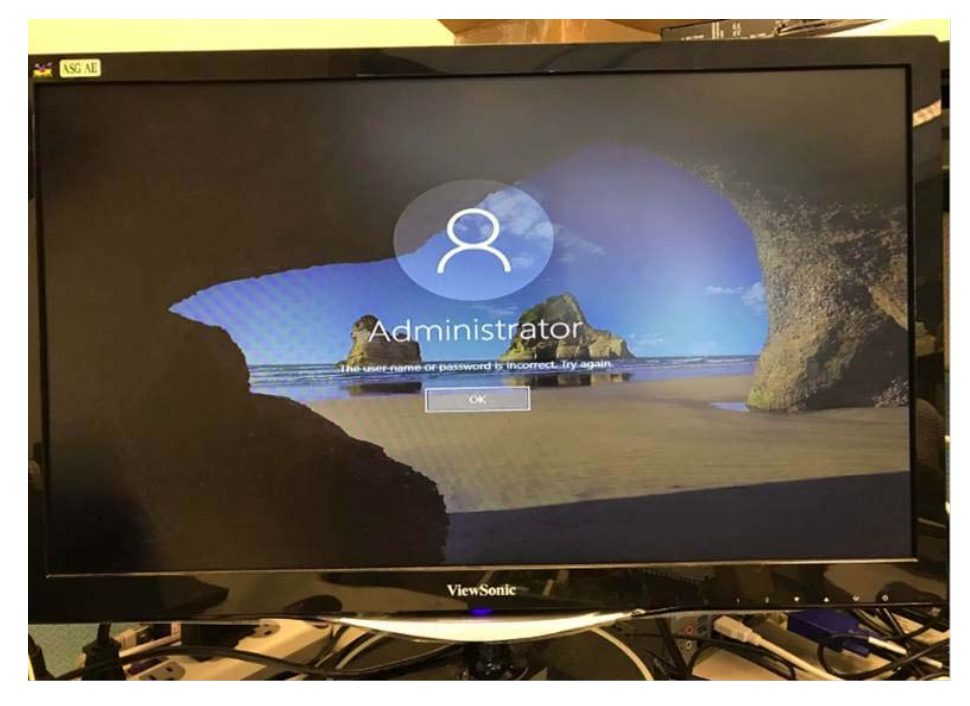

The correct way to change password is to press Ctrl + Alt + Del

| er Accounts                                                                                                    |                  | And a second second second second second second second second second second second second second second second |
|----------------------------------------------------------------------------------------------------|------------------|----------------------------------------------------------------------------------------------------|
| Users Advanced                                                                                                    |                  |                                                                                                    |
| Use the list below to grant or deny users access to your computer,<br>and to change passwords and other settings. |                  |                                                                                                    |
| Users must enter a user name and password to use this computer.                                                   |                  |                                                                                                    |
| Users for this computer:                                                                                          |                  |                                                                                                    |
| User Name Group                                                                                                   |                  |                                                                                                    |
| Administrator Administrators                                                                                      |                  |                                                                                                    |
|                                                                                                    |                  | Administrator                                                                                                  |
|                                                                                                    |                  | Did password                                                                                                   |
|                                                                                                    | Cancel           | New password                                                                                                   |
| Add <u>R</u> emove Properties                                                                                     |                  | Confirm password                                                                                               |
| Password for Administrator                                                                                        |                  | Create a password reset disk                                                                                   |
| To change your password, press Ctri-Alt-Del and select Change<br>Password.<br>Reset <u>Password.</u>              | Windows Embedded | Cancel                                                                                                    |
| OK Cancel Apply                                                                                                   |                  |                                                                                                    |